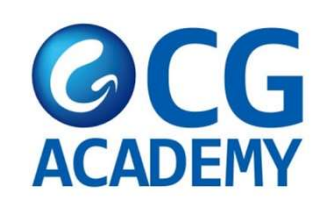

# CG ACADENY

# E TRAVEL 작성법

## HTTPS://ETRAVEL.GOV.PH/

[72시간 이내 휴대폰으로 작성을 부탁 드립니다.]

| ter email address                                                                                              |                                         | mail Oli     | 너     |             |   |
|----------------------------------------------------------------------------------------------------|-----------------------------------------|--------------|-------|-------------|---|
|                                                                                                    | 71 21 6                                 |              | 4     |             |   |
|                                                                                                    | Continue                                |              |       |             |   |
|                                                                                                    |                                         |              |       |             |   |
|                                                                                                    |                                         |              |       |             |   |
|                                                                                                    |                                         |              |       |             |   |
|                                                                                                    |                                         |              |       |             |   |
| Enter One-Time-Passy                                                                                           | word E mail                             | 에서 <b>OT</b> | 'P 번호 | 6자리         | 입 |
| Enter One-Time-Passy<br>Please enter the 6 digit one-time Pass<br>that was sent to ajyo****@hanmail.net        | word E mail                             | 에서 <b>OT</b> | P번호   | 6자리         | 입 |
| Enter One-Time-Passv<br>Please enter the 6 digit one-time Pass<br>that was sent to ajyo****@hanmail.net<br>OTP | word (OTP)                              | 에서 <b>OT</b> | 'P 번호 | <b>6</b> 자리 | 입 |
| Enter One-Time-Passv<br>Please enter the 6 digit one-time Pass<br>that was sent to alyo****@hanmail.net<br>OTP | word (OTP)                              | 에서 OT        | P 번호  | 6자리         | 입 |
| Enter One-Time-Passo<br>Please enter the 6 digit one-time Pass<br>that was sent to ajyo****@hanmail.net<br>OTP | word (OTP)                              | 에서 OT        | P 번호  | 6자리         | 입 |
| Enter One-Time-Passv<br>Please enter the 6 digit one-time Pass<br>that was sent to ajyo****@hanmail.net<br>OTP | word (OTP)<br>Bernard (OTP)<br>Continue | 에서 OT        | P 번호  | 6자리         | 입 |

# \*이 후 개인비밀 번호 생성 후 다음 페이지로 넘어가시면 됩니다. \*개인비밀 번호는 8자리(대문자와 소문자 같이 입력) 로 해야 합니다.

# Personal Information

| PHILIPPINE PASSPORT<br>HOLDER                       | FOREIGN PASSPORT<br>HOLDER                 |     |   |
|-----------------------------------------------------|--------------------------------------------|-----|---|
| irst Name<br>/OUNGTAE이름 (Given Names)               | Middle Name (optional)                     |     |   |
| Aast Name<br>YOON 성 (Surname)                       | Suffix (optional)                          |     | ~ |
| <sup>Sex</sup> 성별 × v                               | Birth Date (MM/DD/YYYY)<br>09/16/1980 생년월일 | ×   | Ë |
| Mobile Number<br>+82 101 1111 11 전화번호               |                                            |     |   |
| Citizenship<br>кв South Korean 국                    | 적                                          | ×   | ~ |
| <sup>Country of Birth</sup><br>кя South Korea 태어난국가 |                                            | ×   | ~ |
| Passport Number<br>M12345678                        | 여권번호                                       |     |   |
| Occupation 지업<br>Worker/Laborer                     | Windows 정품 인종                              | 5 × | ✓ |

# Permanent Country of Residence

| <sup>Country</sup> 거주 국가<br>Korea (Republic of)                                         | × ~                 |
|-----------------------------------------------------------------------------------------|---------------------|
| House No./Bldg./City/State/Province<br>205 Gangnam newstel, 34 teheran-ro, 4-gil, Gangn | am-gu, Seoul 거주지 주소 |
| Address Line 2 (Optional)                                                               |                     |
| Previous                                                                                | Next                |

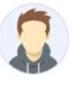

Email

N/A Suffix

N/A

Sex

MALE

Country of Birth

Citizenship

**KR South Korea** 

**KR South Korea** 

cg@cebucg.com

Middle Name

### Personal Information

Travel Document Foreign Passport Holder

First Name YOUNGTAE

Last Name YOON

Passport Number M12345678

Date of Birth September 16, 1980

,

Occupation Worker/Laborer

Mobile Number +82101111111

### Permanent Country of Residence

Country KR South Korea

House No./Bldg./City/State/Province 205 GANGNAM NEWSTEL, 34 TEHERAN-RO, 4-GIL, GANGNAM-GU, SEOUL

Address Line 2

Previous Submit

Windows 성품 인승

# 이상이 없다면 Submit 클릭 후 다음 단계 이동

# 여행신고서 작성

|                          | YOUNGTAE YOON Edit @<br>Passport Number<br>M12345678                                                                                                    |  |
|--------------------------|----------------------------------------------------------------------------------------------------|--|
| New Travel Declaration 🧿 |                                                                                                    |  |
| Travel History           | <image/> finite content of the second second s |  |

### Announcement

You may only register within 72 hours prior to your arrival or departure in the Philippines. Travelers are enjoined to present their eTravel QR code to flight boarding.

# **Travel Registration**

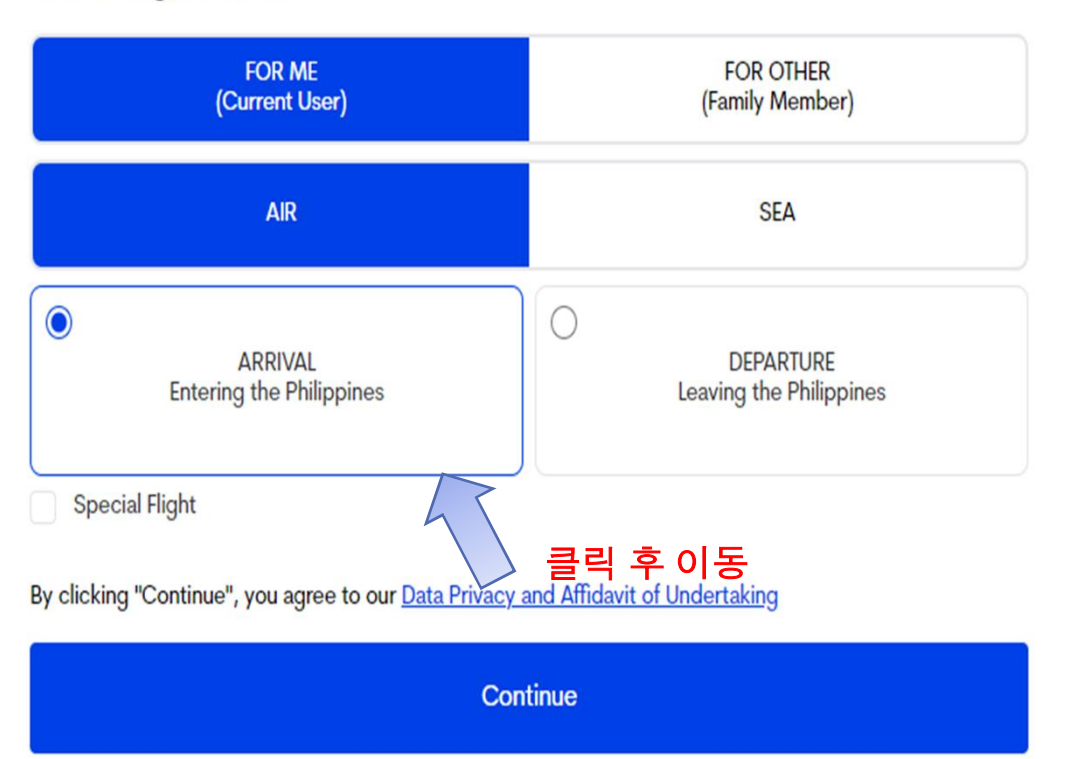

### Travel Details - Philippine Arrival (via AIR)

### With Transit (Connecting Flight)? Purpose of Travel Holiday/Pleasure/Vacation X V Education/Training/Studies 선택도 가능합니다 Destination Traveller Type $\sim$ AIRCRAFT PASSENGER Airport of Destination X V **Flight Information** Mactan-Cebu International Airport (CEB) Name of Airline × × Jeju Air Date of Arrival × 🛱 Flight Number 06/12/2025 × × 7C2113 Notice: Please fill in the correct flight number in your scheduled travel. Relative to the NAIA Airport Terminal reassignments of airline Destination upon arrival in the Philippines companies, please disregard the auto-fill detail of the airport terminal based on your declared flight number. Residence Hotel/Resort Transit Via Airport Origin Country of Origin Same as Permanent Country of Residence × × South Korea Airport of Origin INCHEON Residence Address Date of Departure × 🖽 06/12/2025 Date of Return × 🖽 06/17/2025 Cancel Next With Transit (Connecting Flight)?

학원 주소 입력

Sparta Campus : 1951-A-1, Uldog, Cansojong, Talisay City, Cebu Banilad Campus : Base Camp, Maria Luisa Rd, Banilad, Cebu City

# **Health Declaration**

As of July 22, 2023, No Covid-19 test or Vaccination requirement when traveling to the Philippines.

Country(ies) worked, visited and transited in the last 30 days (optional)

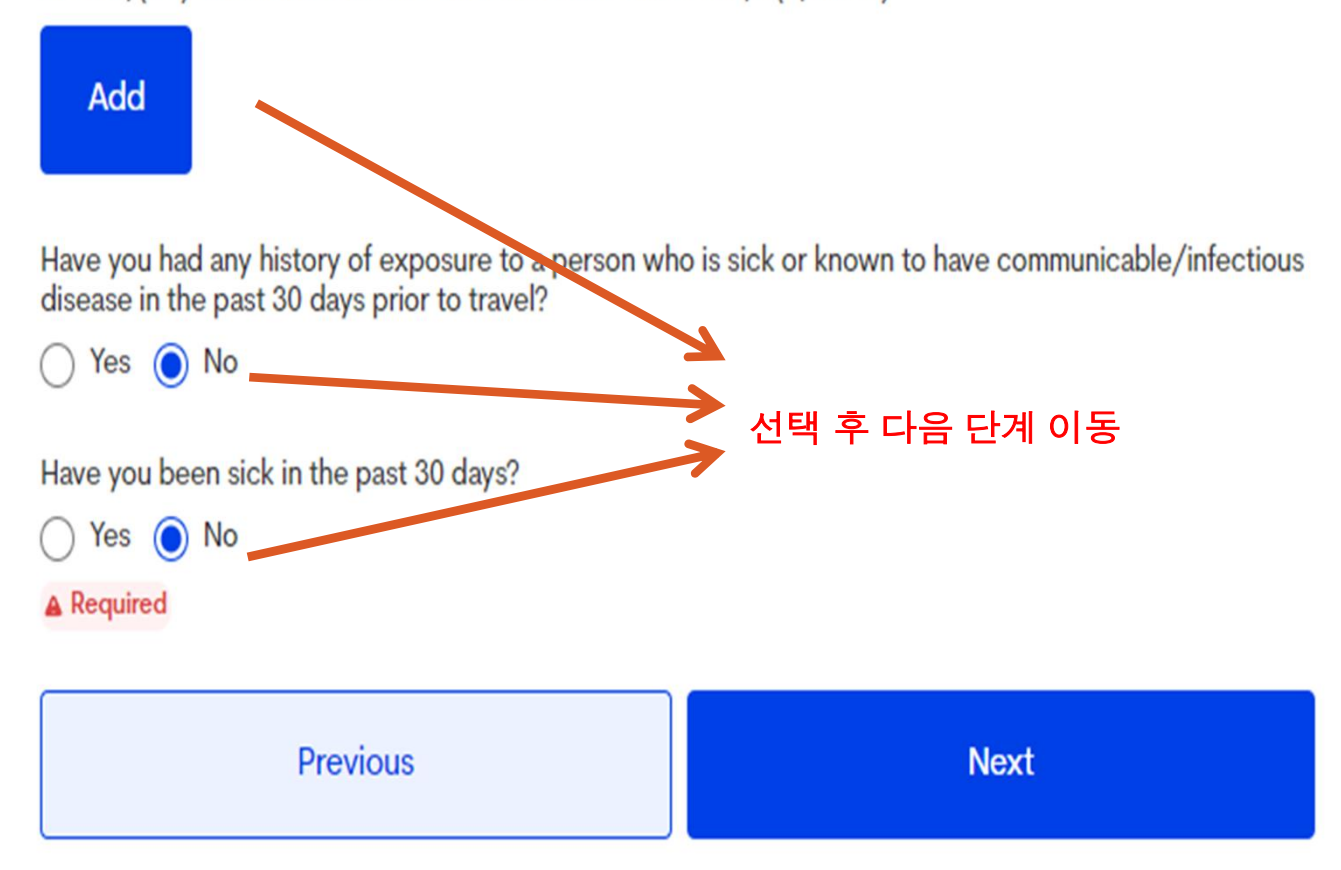

### Important Information

### **Baggage Declaration**

- . All persons and baggage are subject to search at any time. (Section 222 and 223 of CMTA).
- All goods, when imported fram any foreign country, including those previously exported from the Philippines, shall be subject to duties and taxes (Section 104 of CMTA), except when specifically exempted.
- . All Travelers bringing in goods with a value of Ten Thousand Pesos (PhP10,000.00) or below (Section 423 of CMTA), shall not pay duties and taxes.
- All Filipino Citizens are entitled to a duty and tax exemption for personal effects and household goods sent or brought in up to three times (ax), the value of which must not exceed One Hundred Filty Thousand Pesos (PHP150,000.00) within a calendar year.
- Provided, the goods are not in commercial quantities or intended for barter, sale or hire.
- Each Traveler is entitled to duty and Value Added Tax free Importation of two (2) reams of cigarettes or 50 sticles of cigares or 250 grams of pipe tobacco, and two (2) bottles of liquor with total value of Ten Thousand Pesos (PHP10,000.00) or less.
- Failure to declare any duttable goods will subject the Traveler to payment of duties and taxes plus a surcharge of Thirty Percent (30%) based on the total landed cost of goods. (Section 1404 of CMTA)
- . The following goods are PROHIBITED:
- 1. Written or printed goods, negatives or cinematographic films, photographs, engravings, lithographs, objects, paintings, drawings or other representation of an obscene or immoral character;
- 2. Materials advocating or inciting treason, rebellion, insurrection, sedition against the Government of the Philippines;
- 3. Abortion paraphernalia:
- 4. Adulterated or misbranded food or drugs; 5. Counterfett goods(I.e. bags, shoes, etc.); and
- 6. Goods manufactured in whole or in part of gold, silver or other precious metals or alloys and the stamp, brand or mark does not indicate the actual fineness of quality of the metals or alloys

### **General Declaration**

### Reminder: Passenger should declare if bringing in any of the following:

1. Philippine Currency and/or any Philippine Monetary Instrument In excess of PhP 50,000.00; (i.e. Check, Bank, Draft, etc); 2. Foreign Currency and/or Foreign Monetary instrument in excess of USD 10,000.00 or its equivalent; 3. Gambling Paraphernalia-4. Cosmetics, skin care products, food supplements and medicines in excess of guantities for personal use; 5. Dangerous drugs such as morphine, marijuana, opium, popples or synthetic drugs; 6. Firearms, ammunitions and explosives: 7. Alcohol and/or tobacco products in commercial guantities: 8. Foodstuff(s), frut(s), vegetable(s), live animal(s) (i.e. meat,eggs etc.), marine and aquatic products(s), plant(s) and/or the product(s) and their by-product(s); 9. Mobile phones, hand held radios and similar gadgets in excess of quantities for personal use, and radio communication equipments; 10. Cremains (human ashes), human organs or tissues; 11. Jewelry, gold, precious metals or gems 12. Other goods, not mentioned above;

### **Currency Declaration**

Any person bringing into or taking out of the Philippines local and foreign currencies or monetary instruments is required to declare the whole amount using the Currencies Declaration Form in the following instances only:

A) Legal tender Philippine notes and coins, checks, money order and other bills of exchange drawn in pesos against banks operating in the Philippines in excess of the PHP50,000 limit; and/or

B) Foreign currency as well as other foreign currency-denominated bearer monetary instruments in excess of the USD10,000 threshold or its equivalent in other foreign currency.

A prior written authorization from the Bangko Sentral ng Pilipinas (BSP) is required for cross-border transfer of legal tender Philippine notes, coins, checks, money orders, and other bill of exchange in an amount exceeding the PHP50,000.00 pesos limit. The BSP, however, allows cross-border transfer of local currency in excess of the PHP50,000.00 limit only for the following purposes:

a) testing/calibration/configuration of money counting/sorting machines;

b) numismatics (collection of currency); and

c) currency awareness.

### NON-DECLARATION OR FALSE DECLARATION SHALL BE SUBJECT TO SANCTIONS SUCH AS CONFISCATION OF THE CURRENCY AND POSSIBLE CRIMINAL PROSECUTION pursuant to Republic Act No. 10863 or the Customs Modernization and Tariff Act In relation to BSP's regulations on physical cross-border transfer of currencies and other monetary instruments.

WARNING: Offenses that may result to the forfeiture of the goods and/or imposition of penalties and criminal prosecution of the Traveler or Crew. 1. Bringing in of PROHIBITED or RESTRICTED GOODS under Section 118 and 119 of the CMTA; 2. Bringing in of REGULATED GOODS in excess of the allowable limits without the necessary import permit under Section 117 of the CMTA; 3. Assault, resistance or disobedience to a Customs Officer under Article 151 of the Revised Penal Code of the Philippines; and 4. Making any false or misleading statements to a Customs Officer.

### By continuing, you confirm that you have read and understood the information above.

### Do you have baggage or currency to declare?

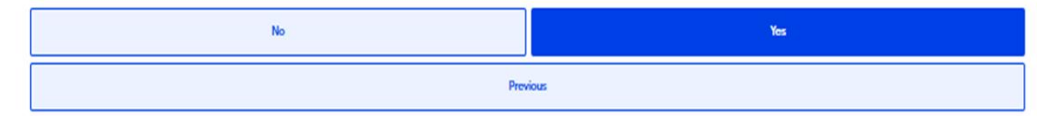

# YES 선택 후 이동

# **Other Travel Details**

# Accompanied family members 동반 하는 가족이 있다면 숫자만 입력

| Below 18 yrs. old | 18 yrs. old and above |
|-------------------|-----------------------|
| O                 | 0                     |
| No. of Baggage    |                       |
| Checked-in (pcs)  | Hand-carried (pcs)    |
| 0 1 입력            | 0                     |

First time visiting Philippines?

○ Yes ● № 처음이 면 Yes 체크 후 이동, 2번째 이상이면 No 체크 후 이동

| Previous | Next |
|----------|------|
|----------|------|

### For Customs - General Declaration

Total Amount of goods purchased and/or acquired abroad?

\* 페소 / 달러 체크 하지 말아 주세요 O Philippine Peso O US Dollar \* 금액 입력 하지 말아 주세요. \* 나머지 전부 No 체크해주세요

1) Philippine Currency and/or any Philippine Monetary Instrument In excess of PhP 50,000.00; (i.e. Check, Bank, Draft, etc);

○ Yes ○ No

Amount 0

If YES, please submit the original copy of prior authorization from the Bangko Sentral ng Pilipinas at the Bureau of Customs Arrival Area.

2) Foreign Currency and/or Foreign Monetary Instrument In excess of USD 10,000.00 or its equivalent;

○ Yes ○ No

If YES, please fill-out the Foreign Currency and Other Foreign Exchange-Denominated Bearer Monetary Instruments Declaration Form at the Bureau of Customs Arrival Area.

3) Gambling Paraphernalia;

○ Yes ○ No

If YES, please submit prior import permit/clearance from the Philippine Amusement and Gaming Corporation.

4) Cosmetics, skin care products, food supplements and medicines in excess of quantities for personal use;

○ Yes ○ No

If YES, please submit prior important permit/clearance from the Food and Drug Administration.

5) Dangerous drugs such as morphine, marijuana, oplum, popples or synthetic drugs; ○ Yes ○ No

If YES, please submit import permit/clearance from the Philippine Drug Enforcement Agency.

6) Firearms, ammunitions and explosives;

○ Yes ○ No

If YES, please submit the import permit/clearance from Firearms and Explosives Office, Philippine National Police.

7) Alcohol and/or tobacco products in commercial quantities;

# 나머지 전부 No 체크해주세요

8) Foodstuff(s), fruit(s), vegetable(s), live animal(s) (i.e. meat, eggs etc.), marine and aquatic products(s), plant(s) and/or the product(s) and their byproduct(s);

○ Yes ○ No

○ Yes ○ No

If YES, please submit the import permit/clearance from the National Plant Quarantine Services/National Veterinary Quarantine Services.

9) Mobile phones, hand-held radios and similar gadgets in excess of quantities for personal use, and radio communication equipments;

⊖ Yes ⊖ No

10) Cremains (human ashes), human organs or tissues; O Yes O No

If YES, please secure clearance from the Bureau of Quarantine.

11) Jewelry, gold, precious metals or gems

12) Other goods, not mentioned above; Ves No

If YES, please enumerate.

Previous Next

# For Customs - Declaration Attachments and Signature

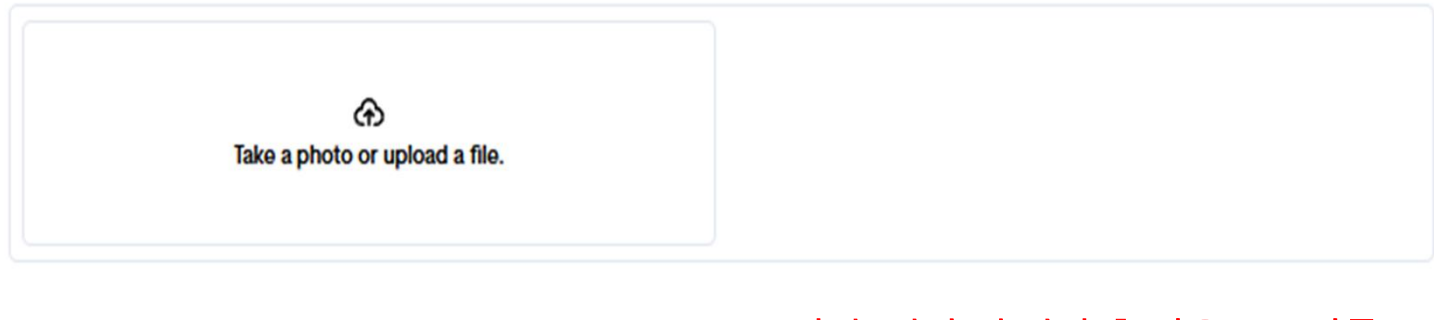

Signature

서명 (사인)만 입력 후 다음으로 이동

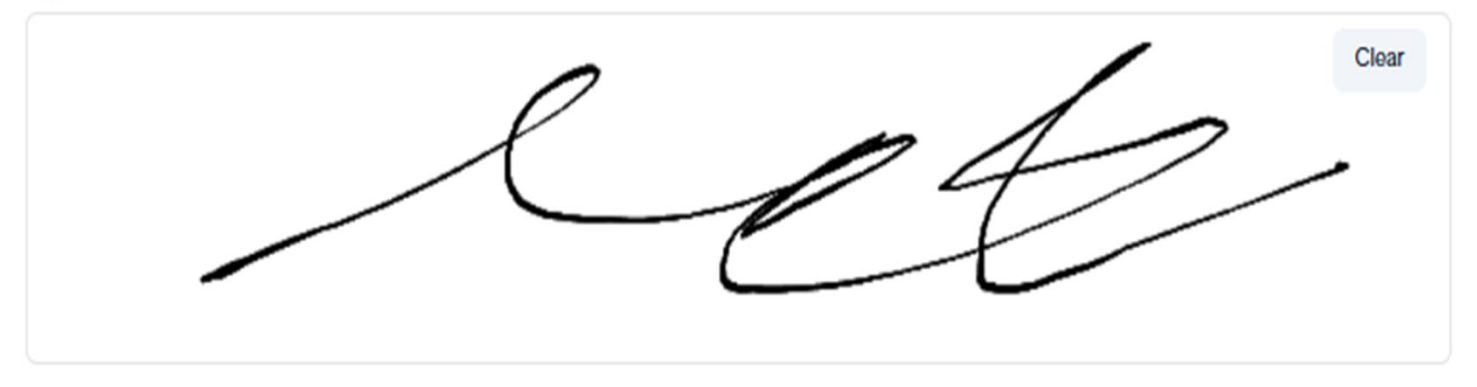

By Clicking "Next", you hereby certify under pain of falsification that this declaration is true and correct to the best of my knowledge

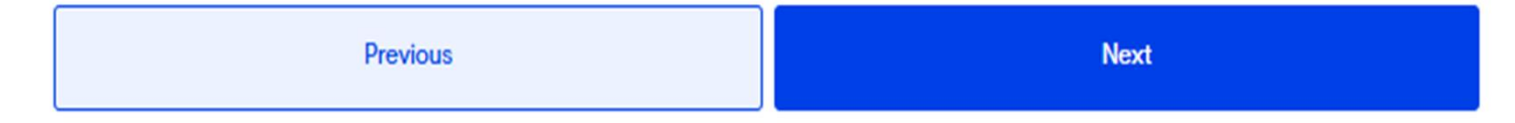

Family Member(s)

Travel declarations will also be generated for the selected family members.

# 가족이 없다면 다음 화면 이동 가족이 있다면 추가 해주세요.

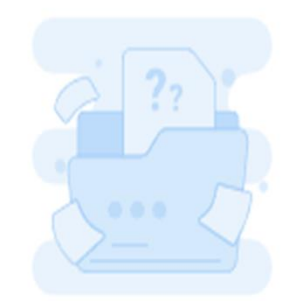

No Record Found!

Add Family Member

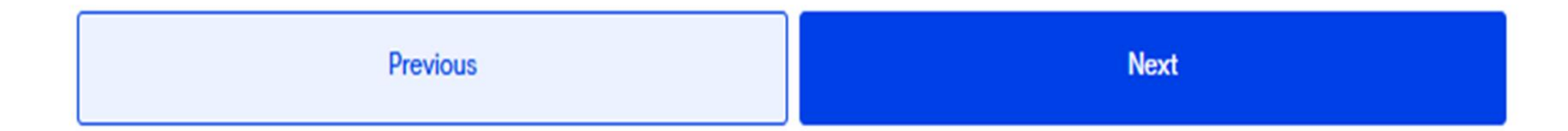

# 지금 까지 입력 내용 최종 확인 후 Submit 클릭

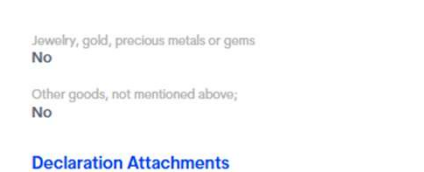

NO ATTACHMENTS

### **Declaration Signature**

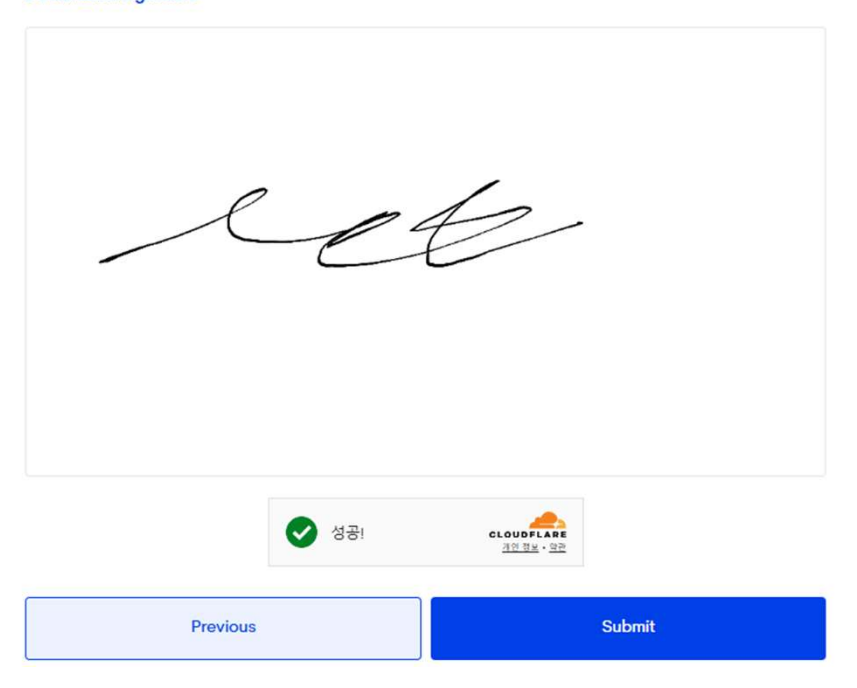

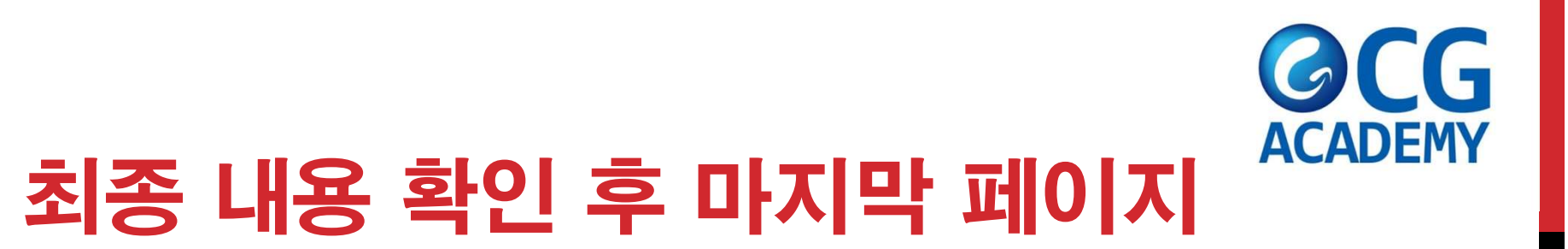

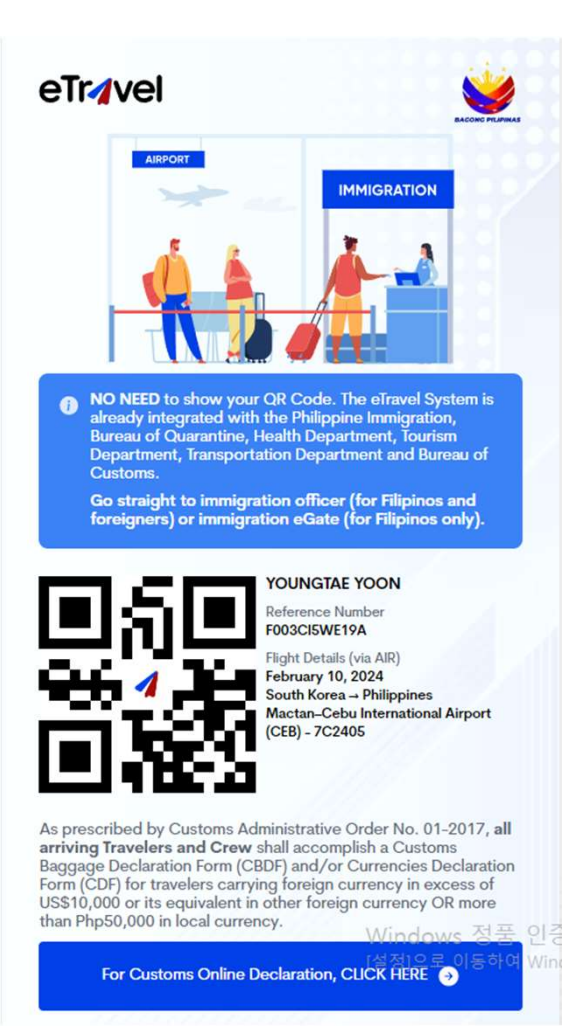

\*스크린 캡쳐 해주세요 \*공항 출발 때 확인 \*필리핀 입국 후 확인 감사합니다.